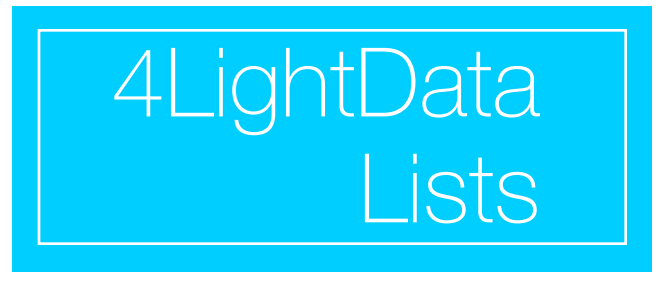

A drag and drop approach to organizing people, places, items, tasks, and other things that can be arranged and displayed in a list.

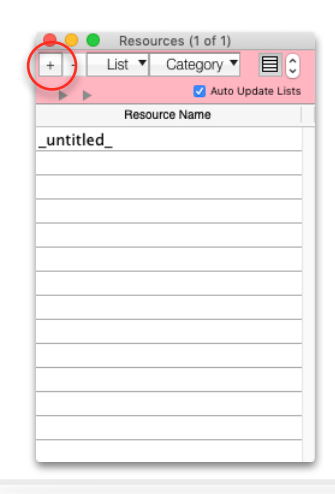

Let's start with a simple example. At first you are presented with an empty list named "Resources" and an empty list named "Groups".

Resources will be your pool of people, places, and things. Create a resource by clicking the + button and giving the new Resource a name.

| 😑 😑 Resources (6 of 6) |                   |  |  |
|------------------------|-------------------|--|--|
| + - List 🔻             | Category 🔻 🗏 🗘    |  |  |
| • •                    | Auto Update Lists |  |  |
| Reso                   | Resource Name     |  |  |
| Fred                   |                   |  |  |
| Wilma                  |                   |  |  |
| Barney                 |                   |  |  |
| Betty                  |                   |  |  |
| Rock Building          |                   |  |  |
| Stone Building         |                   |  |  |
|                        |                   |  |  |
|                        |                   |  |  |
|                        |                   |  |  |
|                        |                   |  |  |

Resource Group Lists (or Lists) are where Resources are gathered and displayed. We will use the days of the week as Group names in this example. Click the + button to add and name the new Group.

Groups can be give a Category so that groups of windows can be more easily displayed or hidden.

| 😑 😑 Resource Group Lists (7 of 7) |          |                |  |
|-----------------------------------|----------|----------------|--|
| + -*                              | List 🔻   | Category 🔻 🗠 🛛 |  |
| Show                              | Category | List Name      |  |
| $\checkmark$                      | Open     | Monday         |  |
|                                   | Open     | Tuesday        |  |
|                                   | Open     | Wednesday      |  |
|                                   | Open     | Thursday       |  |
|                                   | Open     | Friday         |  |
|                                   | Closed   | Saturday       |  |
|                                   | Closed   | Sunday         |  |
|                                   |          |                |  |

Check the "Show" box to the left of a Group to make the its window appear on the screen.

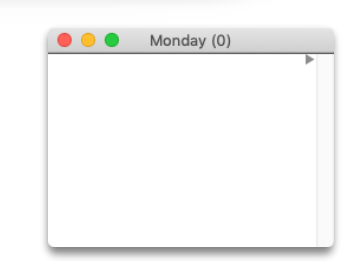

| 🔴 🔵 🔵 Resources (6 of 6)  |  |
|---------------------------|--|
| + - List V Category V 🗐 🗘 |  |
| Auto Update Lists         |  |
| Resource Name             |  |
| Fred                      |  |
| Wilma                     |  |
| Barney                    |  |
| Betty                     |  |
| Rock Building             |  |
| Stone Building            |  |
|                           |  |
|                           |  |
|                           |  |
|                           |  |

The Monday Group starts out empty. To add a Resource to the Monday Group, grab a Resource from the Resources window and drag it into Monday's empty list area.

A Resource in a List that was created by dragging it from the Resources list will remember that it is an instance of the original Resource.

| 0 0 0 Monday (1) |  |
|------------------|--|
| + - List -       |  |
| Rock Building    |  |
|                  |  |
|                  |  |
|                  |  |
|                  |  |
|                  |  |

Group List windows can be made to hide when another app moves in front of the Lists app, or remain visible when the Lists app is in the background. Look under the "Lists:Preferences menu to set this option.

# Build

Let's say you have created Monday and Tuesday Groups, then realize that Wednesday and Monday will be almost the same. Grab Monday in the Resource Group List window and drag it into Wednesday's open List window.

|      | Resourc  | e Group Lists (7 of 7) | 🔴 😑 🔵 Monday (5) | 🔴 😑 🕒 Tuesday (5) | 🔴 😑 🕒 Wednesday (0) |
|------|----------|------------------------|------------------|-------------------|---------------------|
| Show | Category | List Name              | Rock Building    | Stone Building    | •                   |
|      | Open     | Monday                 | Fred             | Betty             |                     |
|      | Open     | Tuesday                | Barney           | Barney            |                     |
|      | Open     | Wednesday              | Betty            | Wilma             |                     |
|      | Open     | Thursday               | betty            |                   | <u> </u>            |
|      | Open     | Friday                 | Bicycle          | Rowboat           |                     |
|      | Closed   | Saturday               |                  |                   |                     |
|      | Closed   | Sunday                 |                  |                   |                     |
|      |          |                        |                  |                   |                     |

You will be presented with a choice of <u>moving</u> the Resources from Monday to Wednesday <u>or adding</u> the same Resources to Wednesday.

|                     | Choose                                 |                         |
|---------------------|----------------------------------------|-------------------------|
| Do ye<br>Monday Res | ou want to Add or<br>sources to the We | r Move<br>dnesday list? |
|                     |                                        |                         |
|                     |                                        |                         |
| Cancel              | Move                                   | Add                     |

Since we don't want Monday to become empty, choose "Add" to create within Wednesday, instances of the same Resources as Monday.

Note that "Bicycle" and "Rowboat" are not in the Resources list. These were created in the Monday and Tuesday windows by right-clicking in those windows and selecting "Add..." from the pop-up menu. These Resources can be thought of as independent from a parent Resource.

| 🛑 😑 🌒 Wednesday ( | 5) |
|-------------------|----|
| Rock Building     | •  |
| Fred              |    |
| Barney            |    |
| Betty             |    |
| Bicycle           |    |
|                   |    |
|                   |    |

So far you have grouped Resources by dragging them individually from the Resource window into a List window, by dragging a Group into an open List window, and by creating independent Resources in a List window. It is also possible to move a Resource from one List window to another.

Suppose Fred and Wilma must swap places on Tuesday and Wednesday. You can grab Fred and drag him to Tuesday and grab Wilma and drag her to Wednesday.

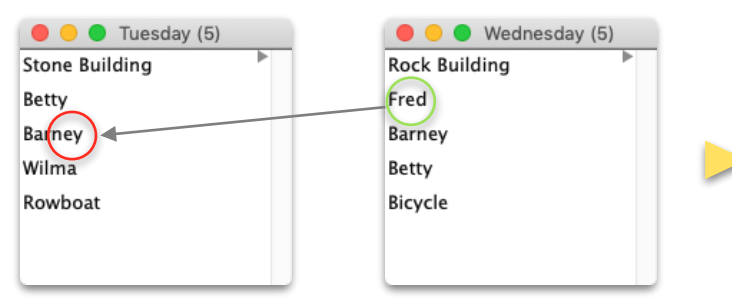

Dragging Wednesday Fred onto Tuesday Barney's line...

| 🔴 😑 🔵 Tuesday (5) | 🔴 😑 🔵 Wednes  | day (5)    |
|-------------------|---------------|------------|
| Stone Building    | Rock Building | •          |
| Betty             | Wilma         | $\sim$     |
| Fred              | Barney        |            |
| Barney            | Betty         | 1          |
| Rowboat           | Bicycle       | $\bigcirc$ |
|                   |               | $\smile$   |

| 🔴 😑 Cuesday (6) | 😑 😑 🕒 Wednesday (4) |  |
|-----------------|---------------------|--|
| Stone Building  | Rock Building       |  |
| Betty           | Barney              |  |
| Fred            | Betty               |  |
| Barney          | Bicycle             |  |
| Wilma           |                     |  |
| Rowboat         |                     |  |
|                 |                     |  |

...places Fred on the line above Barney on Tuesday. Dragging Tuesday Wilma onto Wednesday Barney's line places Wilma on the line above Barney on Wednesday.

If you hold down the "option" key while dragging, a new copy of the Resource will be placed in the destination List, and the Resource being dragged will remain in its List.

It is also possible to drag a Resource around within a List to set the List's display order.

4LightData Lists

# Decorate

Now the information is arranged the way we want it, but it's not as visually meaningful as it could be. Let's make the buildings stand out a little, and create visual distinctions between people and things. This is where the Resources "List" menu comes in.

| 🔴 😑 🗧 Resources (6 of 6)  |
|---------------------------|
| + - List ▼ Category ▼ 目 🗘 |
| Auto Update Lists         |
| Resource Name             |
| Fred                      |
| Wilma                     |
| Barney                    |
| Betty                     |
| Rock Building             |
| Stone Building            |
|                           |
|                           |
|                           |
|                           |

| 😝 🔘 🔮 Tuesday (5) |  |
|-------------------|--|
| + - List -        |  |
| Water Building    |  |
| Betty             |  |
| Fred              |  |
| Barney            |  |
| Rowboat           |  |
|                   |  |

Highlight the Rock and Stone buildings' lines (click on one, press the command key while clicking the other).

Click the "List" pop-up button and select "Text Styling". Use the Font Picker to set the color, font, size, and style of the highlighted Resources. Click the "Choose" button once the sample text's styling looks correct.

All the highlighted resources will receive the styling.

List 🔻

Freddy

Wilmas

Barney

Betty

Resources (6 of 9)

Resource Name

Category 🔻 📃 🗘

Auto Update Lists

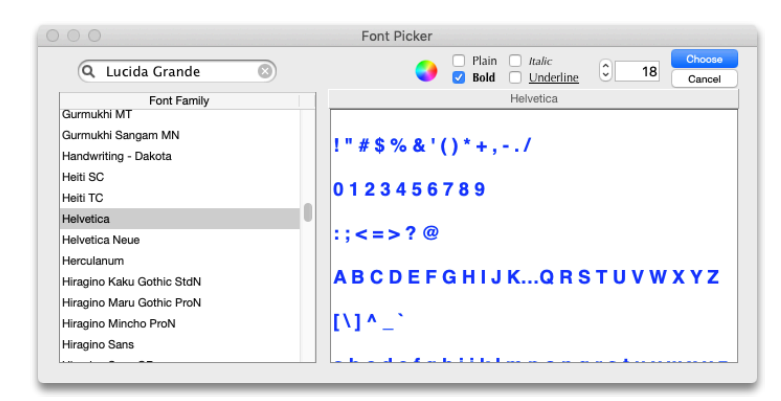

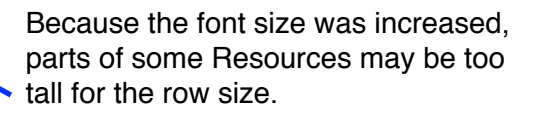

Change the row height by clicking the row height control.

Here the two resources received the same font, font size, and row color.

If the "Auto Update Lists" box is checked before a change is made, instances of the Resources out in the open Lists will automatically reflect the changes.

Rock Building

Stone Building

Another way to send these changes to the List windows is to click the "Lists"

| 🛑 😑 🔵 Moi         | nday (5) |  |
|-------------------|----------|--|
| <b>Rock Build</b> | ding 💦 🍐 |  |
| Fred              |          |  |
| Barney            |          |  |
| Betty             |          |  |
| Bicycle           |          |  |
|                   |          |  |
|                   |          |  |

| 🛑 💛 🔵 Tuesday (5) |  |
|-------------------|--|
| Stone Building    |  |
| Betty             |  |
| Fred              |  |
| Barney            |  |
| Rowboat           |  |
|                   |  |
|                   |  |

| 🛑 😑 🕒 Wednesday (5) |
|---------------------|
| Rock Building       |
| Wilma               |
| Barney              |
| Betty               |
| Bicycle             |
|                     |
|                     |

pop-up button and select "Update the Highlighted Resources in the Lsts".

# Display

Suppose the Rock Building will also be occupied on Tuesday using almost the same resources as it will have on Wednesday. Expand Tuesday's window, drag Wednesday from the Group window into "Stone Building", and click to "Add" the resources. Since Wilma will not be available on Tuesday, she can be deleted from that List.

| Resource Group Lists (/ of /)   +   List Vame   Open   Monday   Open   Open   Tuesday   Open   Tuesday   Rowboat | veal button<br>controls.<br>sday Wilma<br>e ( - ) button<br>enabled.<br>the Delete<br>tove Wilma<br>e list. |
|----------------------------------------------------------------------------------------------------|----------------------------------------------------------------------------------------------------|
|----------------------------------------------------------------------------------------------------|----------------------------------------------------------------------------------------------------|

The "Print Open Lists" option, available in the menus, will print the List windows that are currently being displayed, keeping the relative positions they occupy on the screen.

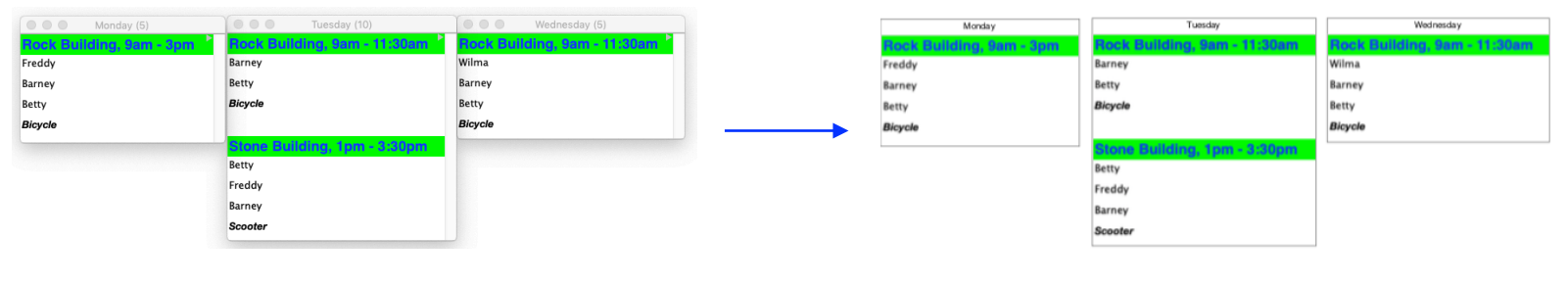

On screen arangement

Printout, PDF, image file, mail attachment, etc...

Menu options are available from the "List" and Category" pop-up buttons, and by right-clicking (or pressing the control key and clicking) in the columns of the open windows.

(right-clicking can be enabled in System Preferences/Mouse/Secondary Click)

4LightData Lists

### THE LIST MENU

## Resources

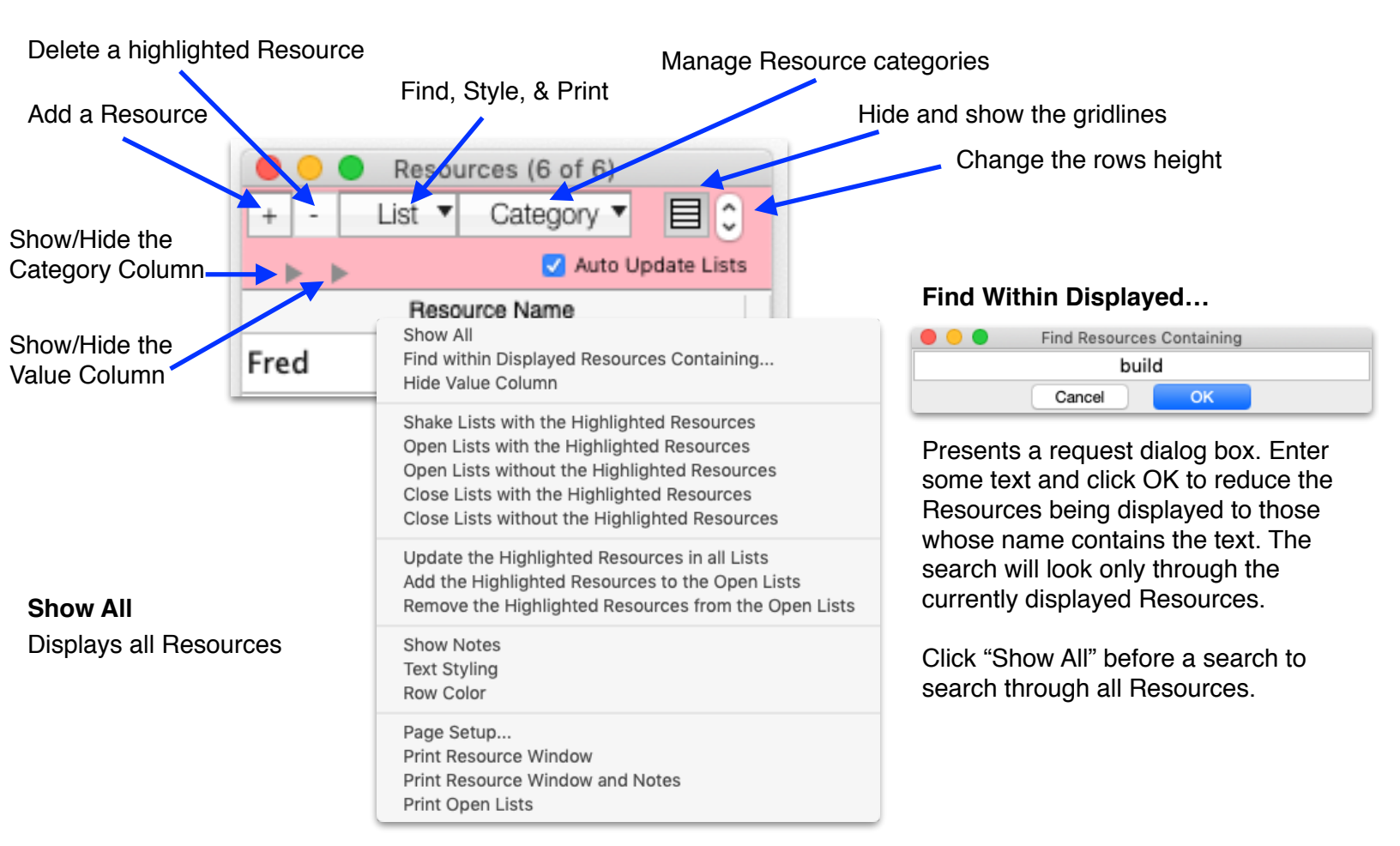

### The Value Column

Each Resource can be given a decimal value. This number can represent weight, temperature, quantity, percent, etc... The number is totaled for all items in a List window.

This value will follow the instance of a Resource as it is being created a List window. Once in the List window, the value can be maintained independently of the parent Resource's value.

| e sources (6 of 6)    |                     |                |  |
|-----------------------|---------------------|----------------|--|
| + - List 🖲            | Category            |                |  |
| V V Auto Update Lists |                     |                |  |
| Category              | Value Resource Name |                |  |
| Person                | 1                   | Fred           |  |
| Person                | 2 Wilma             |                |  |
| Person                | 3 Barney            |                |  |
| Person                | 4 Betty             |                |  |
| Structure             | 10                  | Rock Building  |  |
| Structure             | 15                  | Stone Building |  |
|                       |                     |                |  |
|                       |                     |                |  |

### Shake Lists with the Highlighted Resources

You can highlight one or more Resource and get a visual indication of where they are on the screen.

#### **Open/Close Lists...**

You can open and close List windows that include the highlighted Resources, or List windows that do not include the highlighted Resources.

## Update the Highlighted Resources in all the Lists

This option will "broadcast" the appearance of the Highlighted resource(s) to all of its instances that have been dragged to Groups. This way changes made to a parent Resource that are needed in all Resources in List windows only needs to be made in the "Resources" list.

- 1. Even though the appearance and text of an item in a List window can be changed to the point where it does not resemble its "parent" resource, it still remembers its roots and will change to resemble its parent in the update process.
- 2. There is an option in a List window to add a line. This line is independent of any resource even if you make it look identical to a line in the Resources window. It can't be updated or found using the Resources window's List menu, but the Groups window does have a search option that will find these independent Resources.

#### Add and Remove

The highlighted resources can be added to the Lists whose windows are being displayed, or removed from the Lists if the Resource is present.

- **Show Notes** Notes can be made for each Resource of a List window. The parent Resource's Name and Notes can also be displayed when viewing a Note of a Resource in a List window.
- **Text Styling** You have already seen how styling can be applied to highlighted lines using the "Edit" dialog box. Styling can also be applied to highlighted text characters.

Highlight some text of a Resource and right-click (or hold down the control key and click) on the text. A contextual menu will appear with formatting options for the highlighted characters.

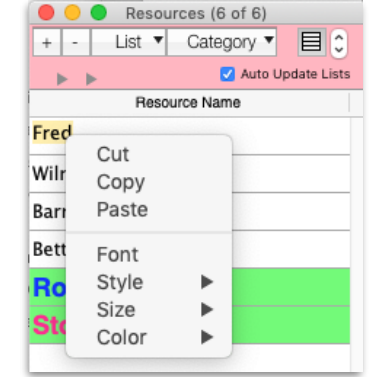

This applies to Resources in List windows too.

**Row Color** This sets the background color of the row for the highlighted resources.

**Printing** Page Setup sets the print dimensions. When a print option is selected, the page is previewed immediately on the screen.

The Resource window can be printed as it appears, or with the Notes of each Resource.

The option to print the open List windows is available in all the menus.

## Resources

Manage Resource Categories

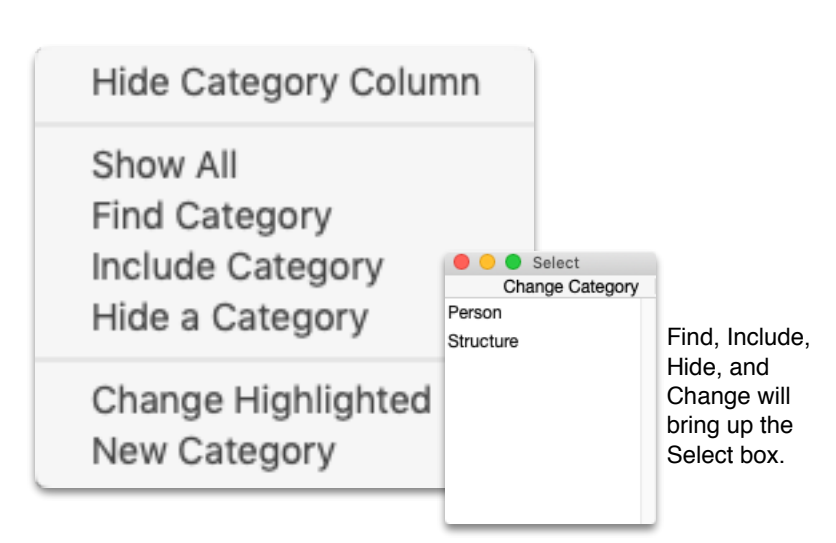

| e Res      | ources (6 of 6)     |  |
|------------|---------------------|--|
| + - List 🖲 | Category 🔻 📃 🗘      |  |
| <b>T F</b> | 🗹 Auto Update Lists |  |
| Category   | Resource Name       |  |
| Person     | Fred                |  |
| Person     | Wilma               |  |
| Person     | Barney              |  |
| Person     | Betty               |  |
| Structure  | Rock Building       |  |
| Structure  | Stone Building      |  |
|            |                     |  |
|            |                     |  |

The Category column is initially hidden, but if your Resource list gets large, using categories can help simplify working with it. Once the Category column is displayed, you can begin making entries. There is almost no restriction on what can be typed into the column. To create a new Category, just type it next to the Resource.

- Hide/ShowHides and shows the category column.Show AllDisplays all the ResourcesFind CategoryReduces the selection of Resources to one category picked from the selection box.Include CategoryAdds one category to the currently displayed Resources.
- **Hide Category** Hides one category if it's in the current display.
- **Change Highlighted** Changes the category of the highlighted Resources to one category picked from the selection box.
- New CategoryThis presents a reminder that a new category is created as it is entered next to a<br/>Resource. The new category will be then added to the category selection list.

# **Resource Groups**

#### THE LIST MENU

Check and uncheck the box next to the Group whose List window you want to show or hide.

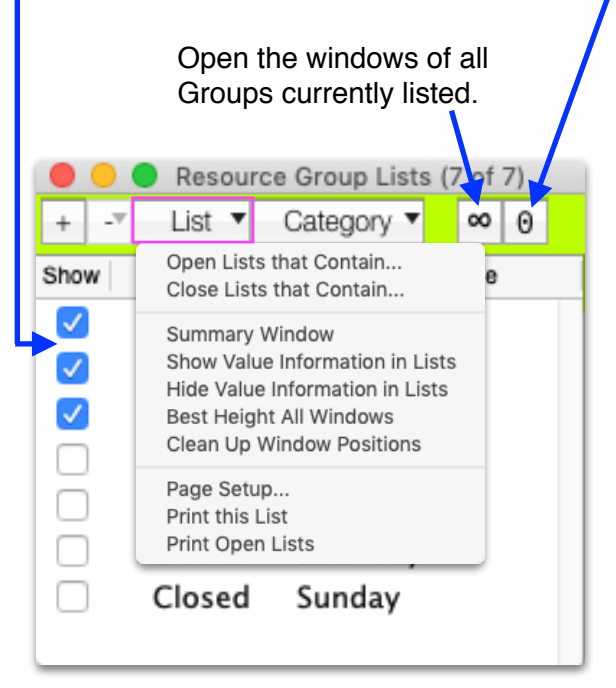

Close the open windows of all Groups currently displayed in the list.

**Open...** searches the members of all the Lists for the entered text, and opens the window of any List that has a member with the text.

**Close...** searches the members of all open Lists for the entered text, and closes any Lists that has a member with the text.

Summary and Value are discussed below.

Best Height... sizes all windows to show their contents.

**Clean Up...** repositions the windows by making each window's height and width the max height and width of the currently open windows and arranges them in a grid.

### THE CATEGORY MENU

| 😑 😑 Resource Group Lists (7 of 7) |          |                                                                                                    |  |  |
|-----------------------------------|----------|----------------------------------------------------------------------------------------------------|--|--|
| + -*                              | List 🔻   | Category 🔻 🛚 🛛 🖸                                                                                                    |  |  |
| Show                              | Category | Show All<br>Find Category                                                                                                    |  |  |
| $\checkmark$                      | Open     | Include Category<br>Hide a Category<br>Find Category that Contains<br>Include Category that Contains<br>Hide a Category that Contains |  |  |
|                                   | Open     |                                                                                                    |  |  |
|                                   | Open     |                                                                                                    |  |  |
|                                   | Open     |                                                                                                    |  |  |
|                                   | Open     | Change Highlighted<br>New Category                                                                                                    |  |  |
|                                   | Closed   | Saturday                                                                                                    |  |  |
|                                   | Closed   | Sunday                                                                                                    |  |  |
|                                   |          |                                                                                                    |  |  |

Groups can be placed into their own categories. The search options in this menu search the Category column of this window, and narrow or expand the selection of Groups displayed in the List.

You could then, for instance, display all of the Groups in the category "Video Store", and close them all at once.

Find, Include, Hide, and Change will bring up the Select box.

| • •    | Select        |
|--------|---------------|
|        | Find Category |
| Closed |               |
| Open   |               |
|        |               |
|        |               |
|        |               |
|        |               |
|        |               |

# **Group List Windows**

The Group List windows let you organize your Resources. List windows can be positioned around the screen in a way that might reflect their relationships to each other. Resources can be added or moved from List to List as things like schedules, values, or priorities change. A change in a Resource in the Resources list can be instantly reflected in its instances in the Groups.

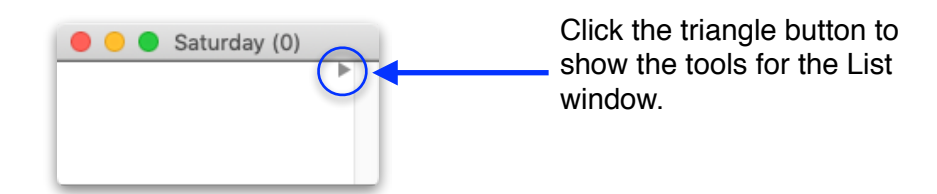

Text Styling and Row Color affect the highlighted rows.

| \varTheta 🔿 Monday (5) |                                               |  |  |
|------------------------|-----------------------------------------------|--|--|
| + -                    | List 🗸 🔄 🗘                                    |  |  |
| Roc                    | Text Styling<br>Row Color                     |  |  |
| Fred                   | Print this List                               |  |  |
| Barney                 | Print this List and Notes<br>Print Open Lists |  |  |
| Bicycl                 | le                                            |  |  |
| 2.0,00                 |                                               |  |  |

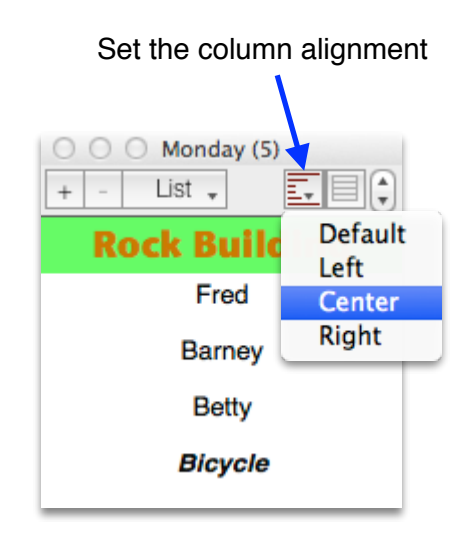

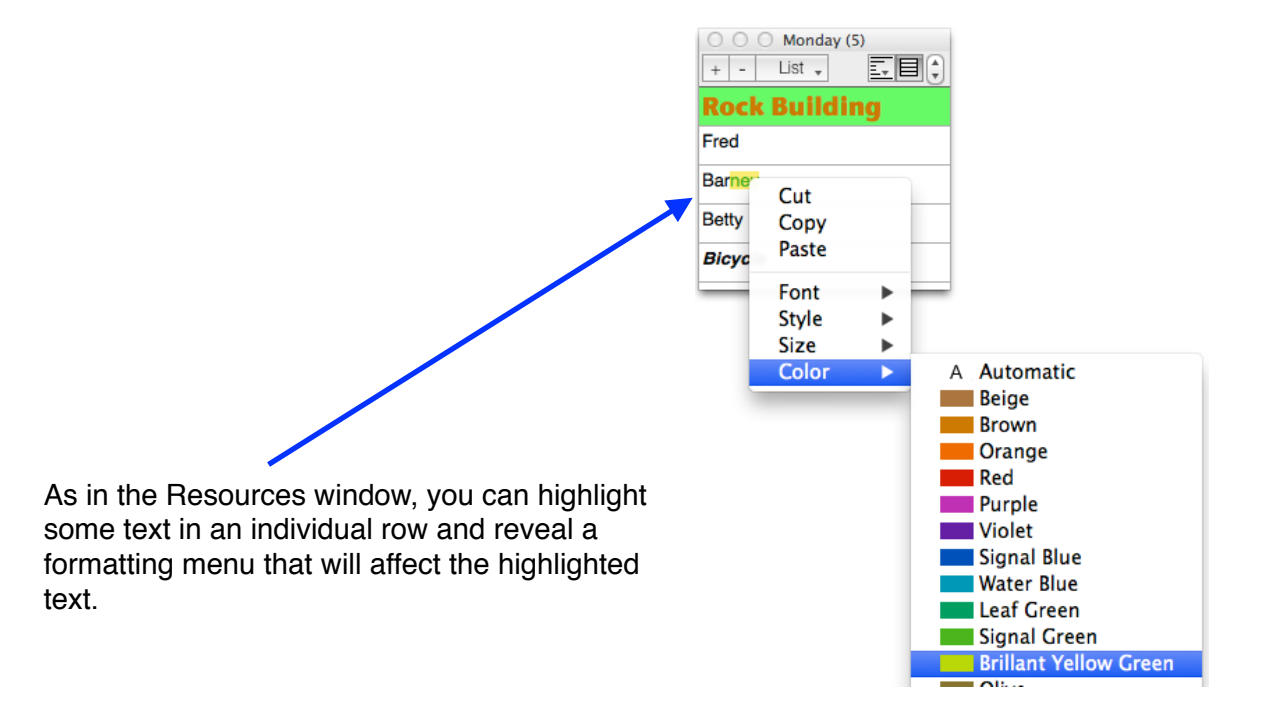

# **Group List Windows**

List windows can also be used to accumulate values. A resource can be give a decimal value. When the value column is displayed, the footer area presents the sum of the values on the left and a count of the number of lines in the group on the right.

When a Resource instance is placed in a Group, the Resource's Value is copied too. The Value in the Group's list becomes independent of the parent's Value after that. When a change is made to the parent's Value, or when "Update..." options are selected, you can decide if List Resources should also be updated with the parent's new Value.

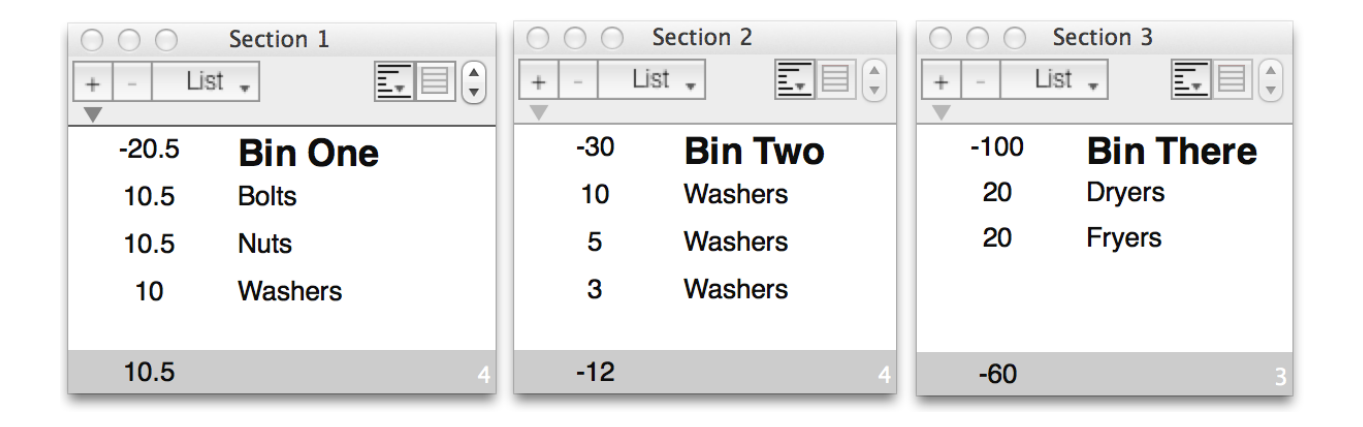

The **Summary Information window** is opened from the Groups window's List menu. It displays a line for each open group window. The **Totals** column contains each Group's total. The **Group** column displays the group's name.

|         |                  | Refresh the totals.                          |
|---------|------------------|----------------------------------------------|
| 😑 😑 Sum | mary Information | Copy the window's contents to the clipboard. |
| Totals  | Group            |                                              |
| 10.5    | Section 1        |                                              |
| -12     | Section 2        |                                              |
| -60     | Section 3        | -                                            |
|         |                  |                                              |
|         |                  |                                              |
| -61.5   | 3                |                                              |

The footer area presents the sum of the open Groups on the left, and a count of the open windows on the right.

4LightData Lists

## Notes

| + - List  | sources (6 of 9)<br>▼ Category ▼ □ € | Each Resource has a Notes field     | ł.             |  |
|-----------|--------------------------------------|-------------------------------------|----------------|--|
| Category  | Auto Update Lists Resource Name      | Disht slight on a Descurre and a    | ala at "Oh avv |  |
| Person    | Freddy                               | Right-click on a Resource and se    | elect Snow     |  |
| Person    | Wilmas                               | Notes to display its notes window.  |                |  |
| Person    | Barney                               |                                     |                |  |
| Person    | Betty                                |                                     |                |  |
| Structure | Rock Building                        | Rock Building special instructions: | These note     |  |
| Structure | Stone Building                       | Wash with water                     | Resources      |  |
|           |                                      |                                     |                |  |
|           |                                      | 1                                   |                |  |

These notes can also be seen in the Notes of Resources that appear in List windows.

Right-click on a line and select "Show Notes" to display its notes window.

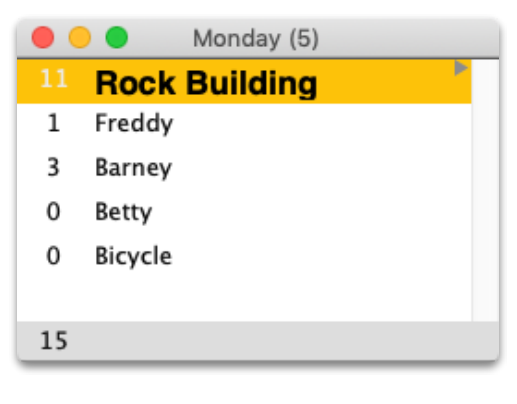

You can enter Notes for this instance of the Resource.

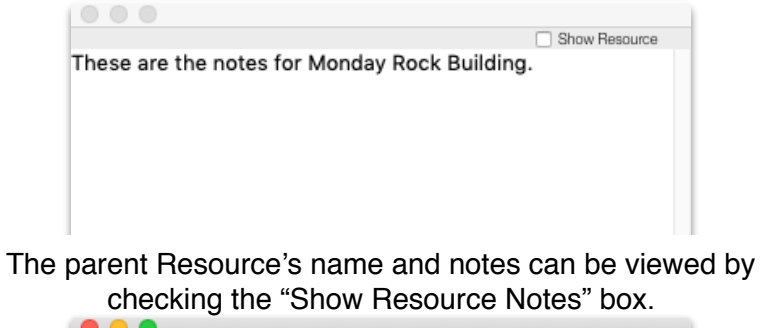

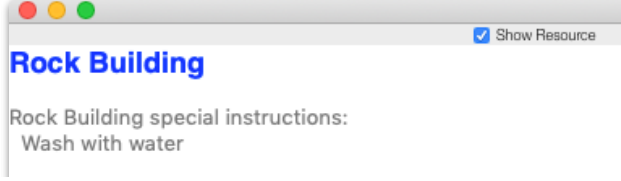

## All the information in the List window can be printed by selecting "Print this List with Notes" from the List menu.

| Value | Name / Resource Note / Note |                                                                                                   |
|-------|-----------------------------|---------------------------------------------------------------------------------------------------|
| -20.5 | Bin One                     |                                                                                                   |
| 10.5  | Bolts                       |                                                                                                   |
|       |                             | Use "A" washers with the bolts.                                                                   |
|       |                             | Use a maximum of 11<br>Reserve at least 5 spares                                                  |
| 10.5  | Nuts                        |                                                                                                   |
| 10    | Washers                     |                                                                                                   |
|       |                             | Match a Washer with every Bolt/Nut pair. If it doesn't look right, match the Washer with a Dryer. |
| Total |                             |                                                                                                   |
| 10.5  |                             |                                                                                                   |